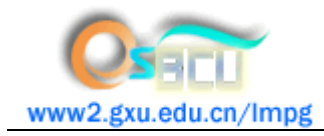

# BECKMAN P/ACE MDQ 毛细管电泳仪操作说明

#### 一、开机

1 接通电源→打开毛细管电泳仪开关→打开计算机→点击桌面32 Karat操作软件图标→点击PAD检测器图标→进入毛细管电泳仪控制界面。

2 将分别装有0.1 mol / L 盐酸水溶液、1 mol / L 氢氧化钠水溶液、运行缓冲液A、重蒸水依次放入左边缓 冲液托盘(Inlet)并记录对应的位置。

3 将装有运行缓冲液A及空的缓冲液瓶放入右边缓冲液托盘(Outlet),记录对应的位置。

4 将装有待检测样品的缓冲液瓶放入左侧样品托盘,记录对应的位置。

5 检查卡盘和样品托盘是否正确安装。关好托盘盖,注意直接控制图象屏幕上是否显示卡盘和托盘该已安 装好。此时应能听到制冷剂开始循环的声音。

#### 二、石英毛细管的处理

1 在直接控制屏幕上点击压力区域,出现对话框。

2 设置Pressure、Duration、Direction、Pressure Type、Tray Positions等参数。点击OK, 瓶子移到指定的位置, 开始冲洗。

按照以下表格的步骤依次进行冲洗。冲洗完成后,毛细管已处理好,毛细管中充满运行缓冲液。

| 溶液             | Inlet | Outlet | Pressure | Time |
|----------------|-------|--------|----------|------|
| 重蒸水            | E1    | B1     | 25       | 0.5  |
| 0.1 mol/L 盐酸   | C1    | B1     | 20       | 2    |
| 重蒸水            | E1    | B1     | 20       | 0.5  |
| lmol/L 氢氧化钠水溶液 | D1    | B1     | 20       | 2    |
| 重蒸水            | E1    | B1     | 20       | 0.5  |
| 运行缓冲液A         | A1    | B1     | 20       | 2    |

#### 三、方法编辑

1 先进入32 Karat 主窗口,用鼠标右键单击所建立的仪器,选择Open Offline,几秒钟后会打开仪器离 机窗口。

2 从文件菜单选择File Method New,在方法菜单选择 Method Instrument Setup 进入方法的仪器控制 和数据采集模块。选择其中一个为"Initial Condition"(初始条件)的选项卡,进入初始条件对话框。 在这个对话框中输入用于仪器开始方法运行时的参数。

#### 四、序列的建立

- 1 从仪器窗口选择File / Sequence / New, 打开序列向导, 按要求选择。
- 2 点击Finish,出现新建的序列表。

#### 五、系统运行

1 在系统运行前,检查仪器的状态:检测器配置是否正确;灯是否点着;样品和缓冲液放置是否放置正确。

2 从菜单选择 Control / Single Run 或点击图标 🍽 打开单个运行对话框。

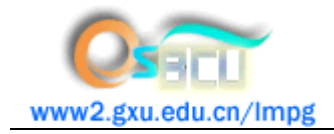

3 在仪器窗口的工具条上点击绿色的双箭头 🗘 打开运行序列对话框。

## 六、关机

- 1 关闭氘灯。
- 2 点击Load,使托盘回到原始位置。
- 3 打开托盘盖,待冷凝液回流后关闭控制界面。
- 4 关闭毛细管电泳仪开关,关闭计算机,切断电源。

### 七、注意事项

1 仪器运行过程中产生高压,严禁打开托盘盖。